# **AT&T** Connect

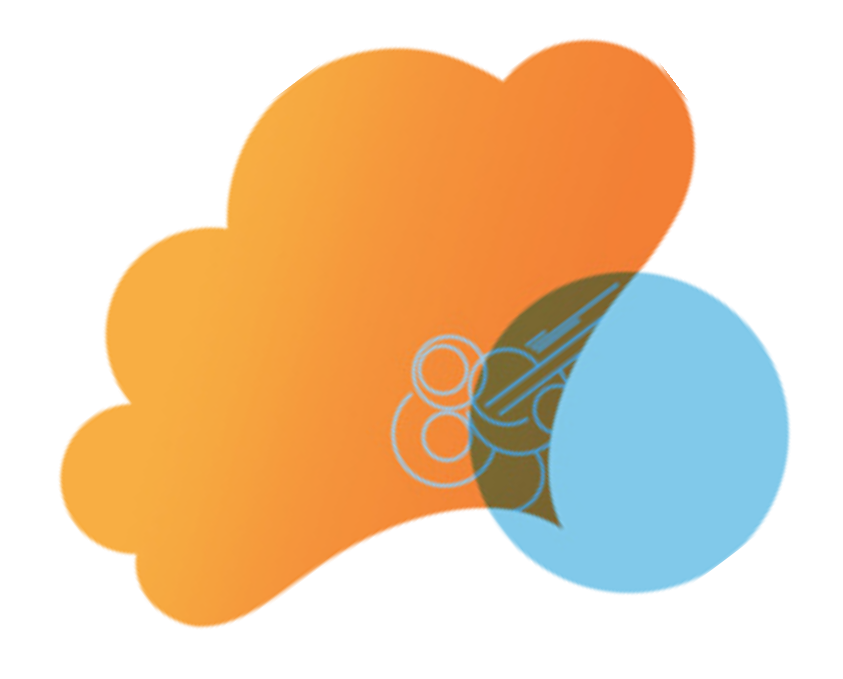

# クイック スタ ート カード

AT&T Connect<sup>®</sup> Web 会議で Web パティ シパントを使用する

**バージョン** 9.5

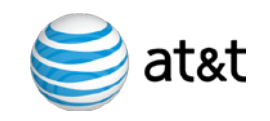

#### AT&T Connect®

Web パティシパントでは、次に挙げる 2 つのチャンネルを使用して Web 会議に接続します。ご自分のコンピュータからホストの AT&T Connect 仮想会議室への通信 チャンネルおよび Web 会議の音声ストリームに接続する電話からの音声チャネル。

### 招待メールを受信したら

AT&T Connect 仮想会議に招待されました。

- 1. 次のいずれかの操作を実行します。
- 現在進行中の会議の場合 招待メール
  中の [Web 会議に接続するには]のリンクに従い、すぐに会議に参加します。
- 今後予定されている会議の招待に了解する 場合 - お使いの Microsoft Outlook® または Lotus Notes®のカレンダーにその会議が表示されます。その時間になったら、ご自分のカレン ダーの会議をクリックし、次に [Web 会議に 接続するには]のリンクをクリックします。
- 名前および電子メール アドレスを入力し、[今 すぐ参加する] をクリックします。
- 促されたら、[Web パティシパント]を選択し、Web ブラウザーを使ってホストの仮想会 議室を自分のコンピュータのデスクトップ上に 表示します。
- 【オーディオ デバイスを選択】ウィンドウで、 会議で使用するオーディオ デバイスを選択し ます。(会議中に、デバイスを変更することが できます。)
- 5. 会議にダイヤルインする場合は、[電話接続方法] ウィンドウの手順に従います。

**ヒント** 音声会議が Web 会議に発展する場合 は、音声ストリームは自動的に保存されます。電 話の接続を切断しないでください - 手順に従っ て、パティシパント アプリケーションをコンピュ ータで開いてください。次に、[既に電話を接続 済みの場合は]の下に表示されるコードを入力し て、デスクトップのデータと電話の音声ストリー ムを同期させます。

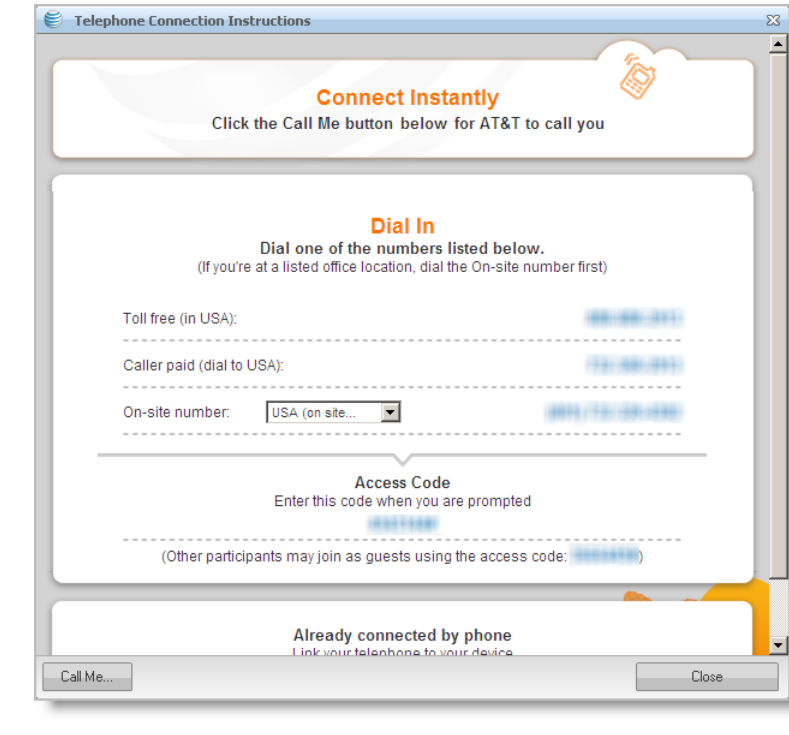

#### コンピュータが使えない場合は

電話で会議に参加することができます。他の参加者の発言を聞いたり 自分で発言することはできますが、共有の視覚資料を見ることはでき ません。

- 1. 招待メールを開きます。事前に予定されている会議の場合は、お使 いのカレンダーで会議を開きます。
- 2. [\*電話だけで会議に接続するには(コンピュータなし)]の下に表示されるダイヤルイン方法に従います。

ヒント 一部の招待状では、テキストではなくリンクが表示されて いる場合があります。リンクをクリックしてダイヤルイン情報を表示 させます。

## 参加者リストの表示

[参加者] パネルには、会議の全参加者のリストが 含まれます。アイコンは各参加者の以下のステー タスを示します。

コンピュータのみで接続中 2 電話およびコンピュータで接続中 **5** 携帯アプリケーションで接続中 5 Web Participant アプリケーションで接続中 Web パティシパント アプリケーションおよ び電話で接続中 ٩ ボイスオーバー コンピュータ (VOC) で接 続中 📞 電話のみで接続中。ホワイトボードや他の コンテンツを表示不可能 オーディオ デバイスを使用していません 2 発言中 8 ミュート中 5 共有アプリケーションをリモート コントロ ール可能 発言の許可を要求中

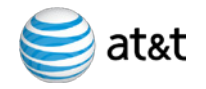

### AT&T Connect®

AT&T Connect Web パティシパントにより、PC を使って AT&T Connect Web 会議に参加することができます。会議中、メモを表示および送信することができます - すべて Web ブラウザ内から。

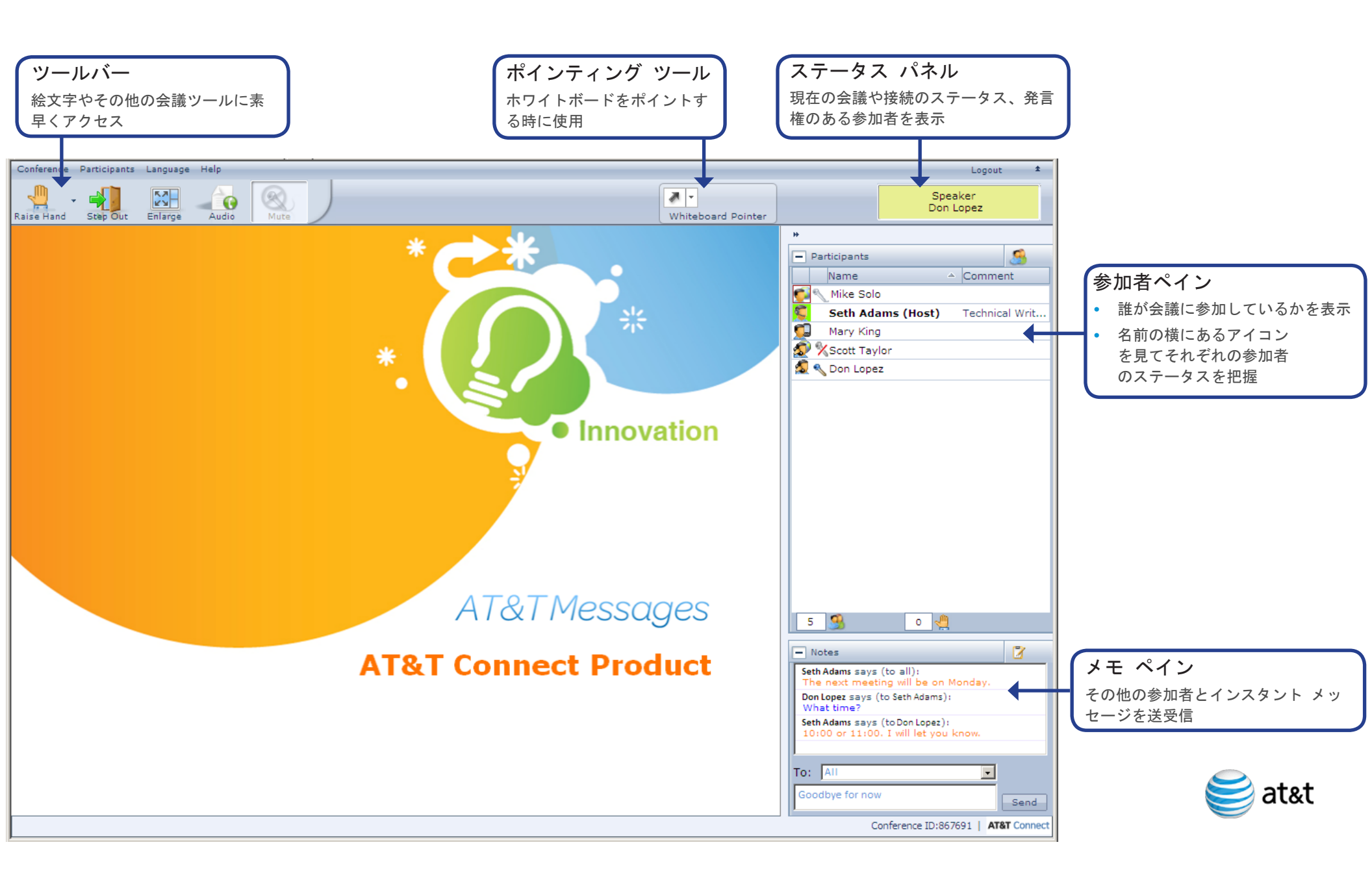

#### • AT&T Connect®

### メモの使用

会議中にチャットのようなメモを使って通信を行うことができます。[メモ]タブをクリックして、会議中に送信および受信したメモのリストを見ることができます。

| - Notes                                                                 | 2    |
|-------------------------------------------------------------------------|------|
| Seth Adams says (to all):<br>The next meeting will be on Monday.        |      |
| Don Lopez says (to Seth Adams):<br>What time?                           |      |
| Seth Adams says (to Don Lopez):<br>10:00 or 11:00. I will let you know. |      |
| To: All                                                                 | •    |
| Goodbye for now                                                         | Send |

メモを送信するには、フレームの下側部分を使用しま す。注意:ホストまたはプレゼンタは会議中にメモの送 信を有効にできないことがあります。

#### キーパッド コントロールの使用

会議中、電話を使って音声のミュート/ミュート解除や その他の機能を実行することができます。基本的なキー パッド コマンドを以下に示します。

- \*1 挙手する/手を下ろす
- \*2 参加者を数える
- \*4 退出する/戻る
- \*6 声をミュートする/ミュートを解除する (オン/オフ を切り替える)
- \*9 有効なコマンドの一覧を表示する
- # コマンドのリストを終了する

## ホワイトボード ポインタの使用

ホストが許可した場合、色を選択し、ホワイトボード上 でポインタを使用することができます。

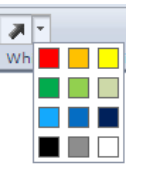

# 参加者の管理(ホストまたはプレゼンタ用)

ホストまたはプレゼンタは、参加者を右クリックして以 下の操作を選択することができます。

- 参加者をミュートする/ミュートを解除する 参加者のマイクをミュートし、また、必要に応じてマイクを再度有効にすることを許可します。
- 参加者をミュートおよびロックする 参加者を ミュートし、マイクをロックします。プレゼンタ がミュート設定のロックを解除するまで、参加者 はマイクを再度有効にすることはできません。
- プレゼン権を付与する
- ダイヤル アウトする (利用可能な場合)
- 名前を変更する (ゲストに対してのみ実施可能)
- 参加者を追放する 追放された参加者はその会議に参加することはできません。

[参加者] ペインのメニュー 🥵 🎫 には、これ以外 にもオプションがあります。すべての参加者をミュー ト/ミュート解除したり、電子メールまたは電話(利用 可能な場合)でその他の参加者を招待、プレゼン権を付 与/取得することができます。

### 会議の管理(ホストおよびプレゼン タ用)

ホストまたはプレゼンタは、会議をロックしたり終了さ せることができます。

#### 会議をロックするには:

メイン メニューで [**イベント**] > [**イベントのロック**] を 選択します。新しい参加者は誰も会議に参加できません。

#### 会議のロックを解除するには:

もう一度、[**イベント**] > [**イベントのロック**] を選択します。

#### 会議を終了させるには:

メイン メニューで [イベント] > [イベントの終了] を 選択します。これで会議が終了し、それぞれの参加者に 適切なメッセージが送信されます。

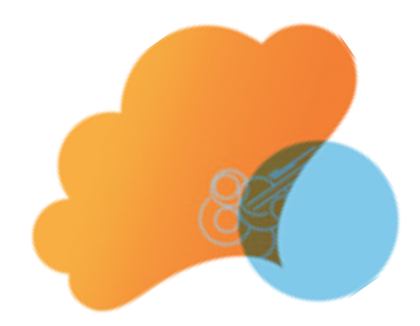

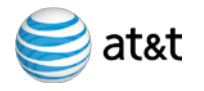

© 2009-2012 AT&T Intellectual Property. All rights reserved.文中に記載の AT&T、AT&T のロゴおよびその他の AT&T のマークはすべて、AT&T Intellectual Property および AT&T の関係会社、またはそのいずれかの商標です。文中に記 載のその他のマークの所有権はすべて、各社に帰属します。